# **PETRONESA – Guideline for Printing eForms**

## **Printer Setting**

- 1. From desktop, go to **Start** 🔗 button.
- 2. Click on **Control Panel** then select **Devices and Printers**.

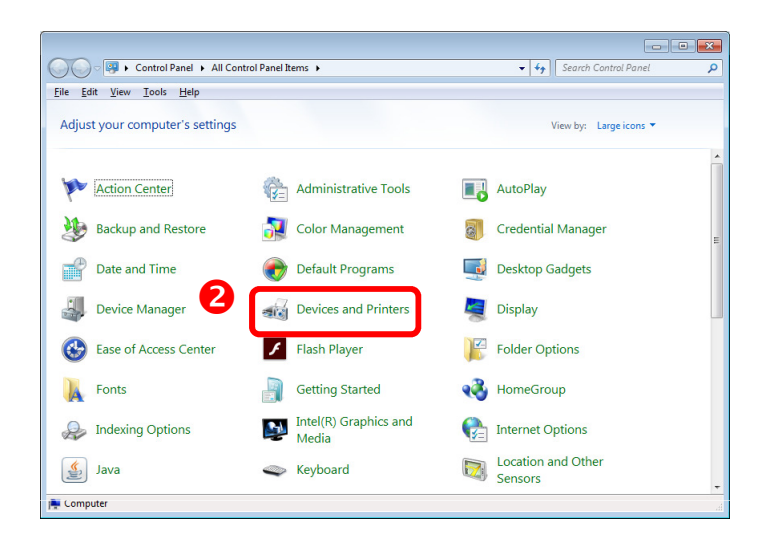

- 3. Right-click on the printer with a green tick, then select **Printing Preferences**.
- 4. Go to Paper/Quality tab, select paper size A4.
- 5. Click **OK**.

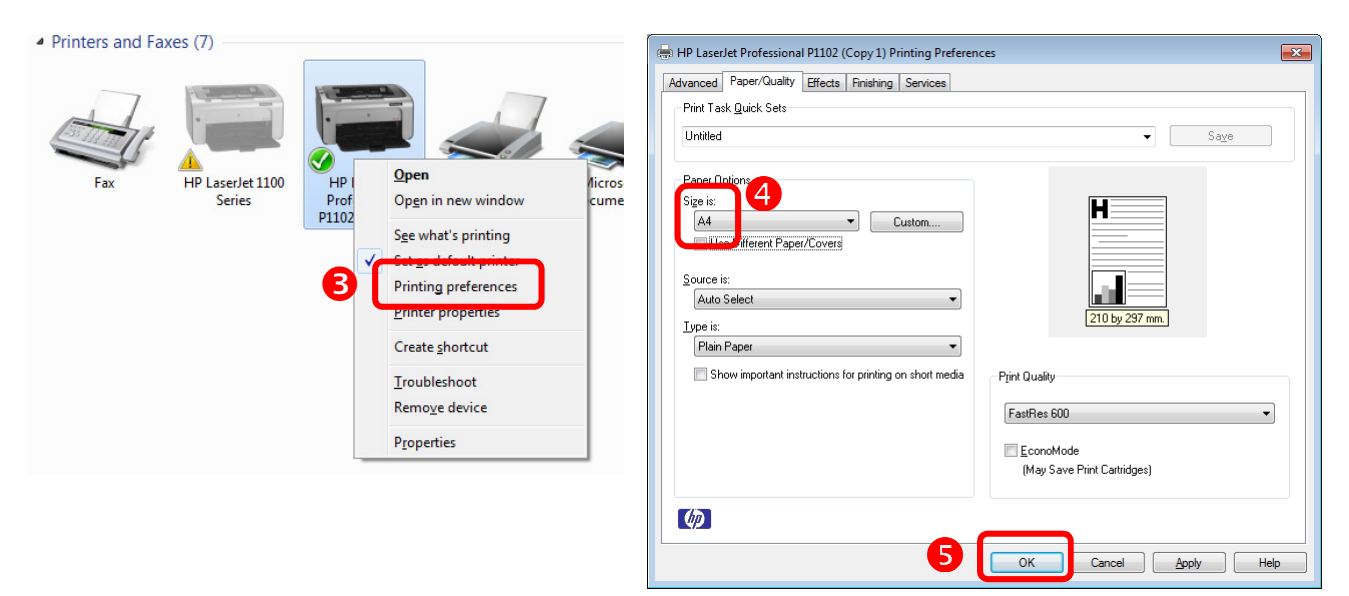

## Adobe Acrobat Reader DC (recommended)

1. Download from https://get.adobe.com/uk/reader/

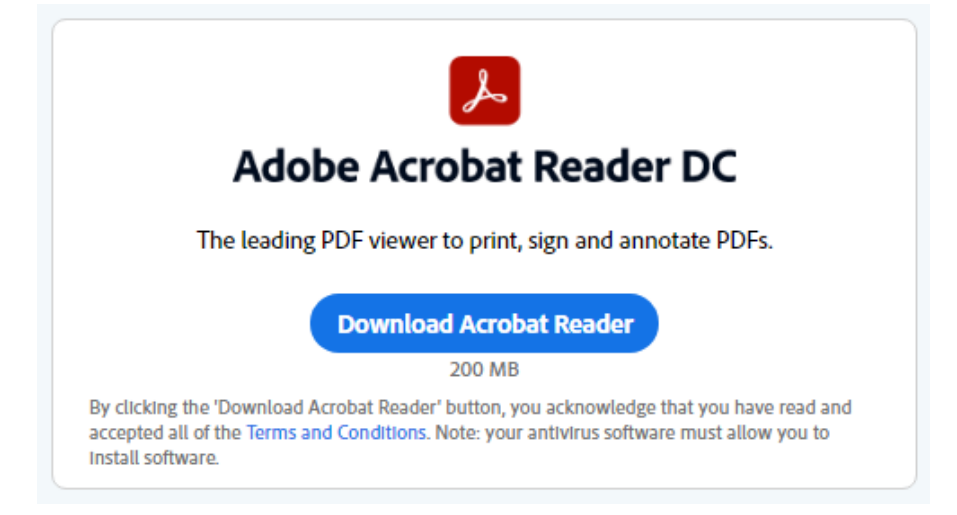

2. Save the file.

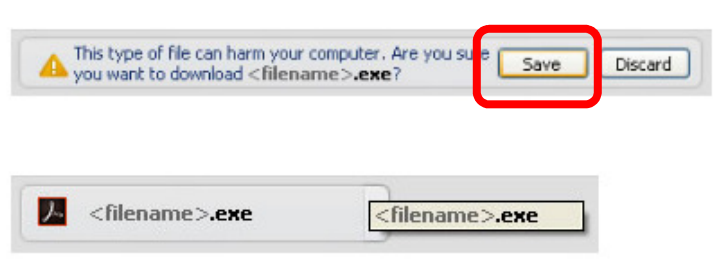

3. Run the installation.

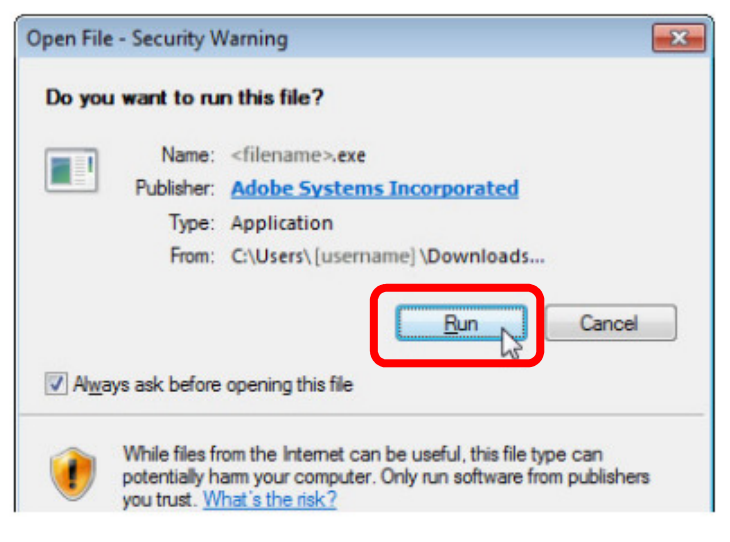

(Page 3/3)

### **eForms Printing**

- 1. Download the eForms (PDF file).
- 2. Open the eForms with the Adobe Acrobat Reader DC.
- 3. Go to File, select Print.
- 4. Make sure the Document size is 8.27 x 11.69 inches. (If it is not, change the paper size to A4 at **Properties**.
- 5. Select Actual Size.

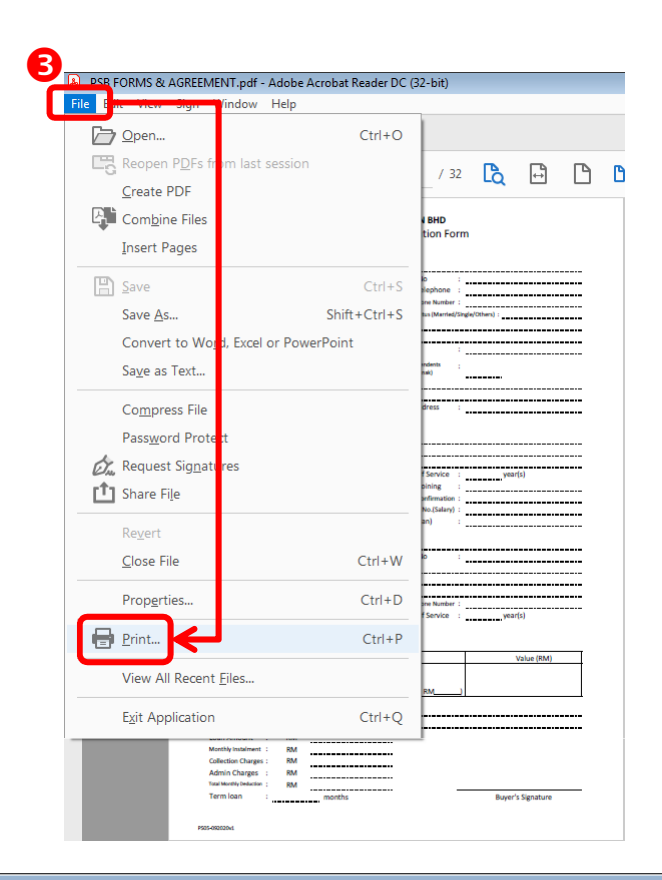

#### 6. And **Print**.

| int                                              |                                                         |         |
|--------------------------------------------------|---------------------------------------------------------|---------|
| Printer: HP LaserJet Professional P1102 (Copy 1) | Properties Townced                                      | Help (? |
| Copies: 1                                        | Print in grayscal: (black and white) 🔲 Save ink/toner 🕕 |         |
| Pages to Print                                   | Document: 8.3 x 11.7in                                  |         |
|                                                  | 8.27 x 11.69 Inches                                     |         |
| More Options                                     | 4 Anticasta an estimates form                           |         |
| Page Sizing & Handling ①                         |                                                         |         |
| Size Poster Multiple                             | Booklet                                                 |         |
| ○ <u>Fit</u> 5 ◎ Actual size                     |                                                         |         |
| ○ Shrink oversized pages ○ Custom Scale: 100     | %                                                       |         |
| Choose paper source by PDF page size             |                                                         |         |
| Print on <u>b</u> oth sides of paper             |                                                         |         |
| Orientation:                                     |                                                         |         |
| Auto OPortrait Candscape                         |                                                         |         |
| Co <u>m</u> ments & Forms                        |                                                         |         |
| Document and Markups Summarize                   | e Commen <u>t</u> s Page 1 of 32                        |         |
| Page <u>S</u> etup                               | 6 Print                                                 | Cancel  |